## Seymour Community School District PowerSchool - Returning Student Forms - Smartphone

(This was completed on an Android. iPhone may be slightly different)

- 1. Open PowerSchool App
- 2. Go to MORE

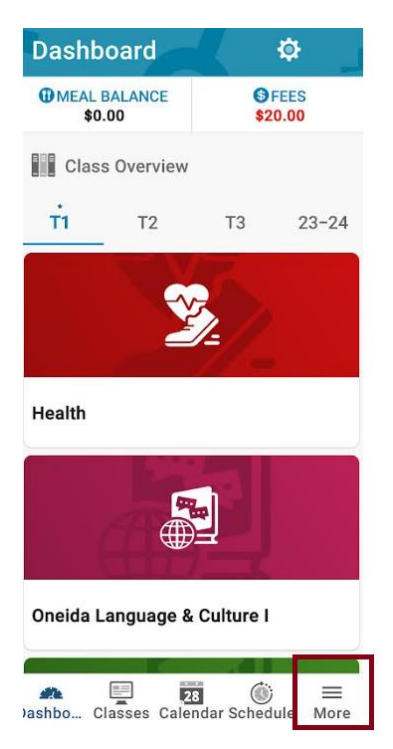

3. Select FORMS

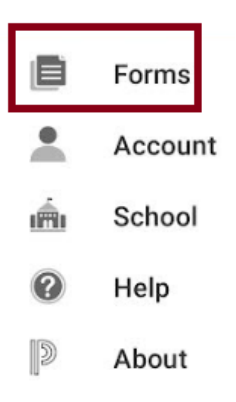

## 4. Select ENROLLMENT

| General Forms   | -   |
|-----------------|-----|
| General Forms   |     |
| Class Forms     |     |
| Enrollment      | v23 |
| Student Support |     |

5. Select 1<sup>st</sup> form "R.1 Demographics (Returning Student). The app will lead you through all forms needed for registration.

| ← Forms                                                                                           |               |      |
|---------------------------------------------------------------------------------------------------|---------------|------|
| Enrollment                                                                                        | •             | Ф    |
| Search forms                                                                                      |               |      |
| R.1 Demographics                                                                                  | (Return       | ina  |
| Student)                                                                                          | <u>`</u>      | ing  |
| Student)<br>[ <u>Seymour] RA.1 -</u><br><u>Returning</u><br><u>Student</u><br><u>Demographics</u> | Penc<br>Revie | ling |